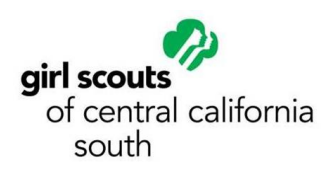

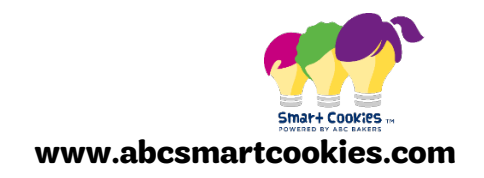

# **Credit Card Payments – Smart Cookies Guide**

#### **How Do We Accept Credit Cards?**

- 1) Smart Cookies: For girl-to-consumer selling:
  - a) Using a smart phone, any girl who has created her Smart Cookies account can accept credit card payments with NO PROCESSING FEES.

### **Credit Card Payments for Girl-Delivered Orders**

- 1) Girls sign into Smart Cookies app or desktop.
  - Log into the Smart Cookies app from your mobile device OR simply login at abcsmartcookies.com and use your desktop.
  - Here we show screenshots using the app, but all steps are EXACTLY the same when using the browser application the steps and functions are the same, only the appearance is different using app vs. desktop machine.
- App Store +1 © 512 PM -3 Smart + COOKIES -MOBILE katiepk56 ..... Login Briart Cookies Forgot your password?

2) Navigate to My Orders

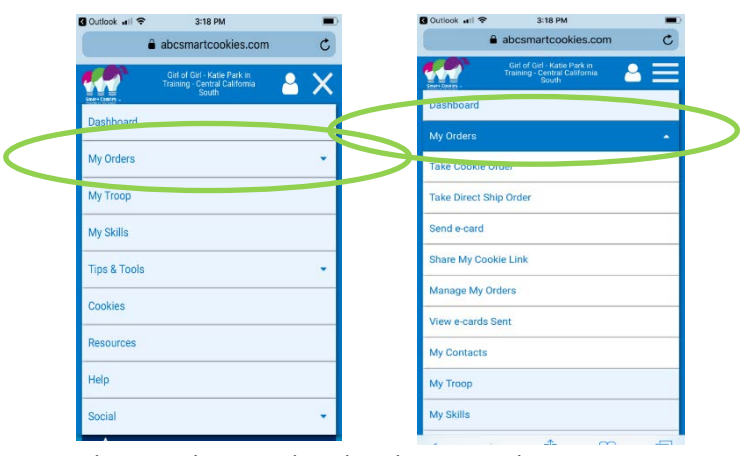

3) Select Orders in the Total Girl Delivery Order Section to view orders.

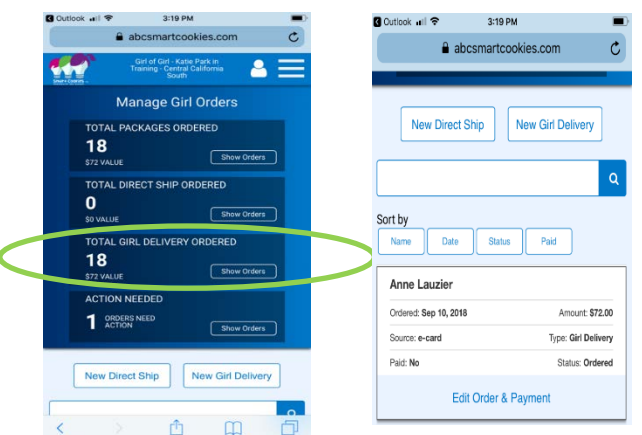

4) Update the Order if any changes are required.

|                                       |                         | at.abcsmartcookies.com      |  |  |  |  |
|---------------------------------------|-------------------------|-----------------------------|--|--|--|--|
| abcsmartcookies.com C                 | Email Address *         |                             |  |  |  |  |
|                                       | alauzier21@msn.com      | Peanut Butter Sandwich ?    |  |  |  |  |
|                                       | First Name *            | \$0.00                      |  |  |  |  |
|                                       | Anne                    |                             |  |  |  |  |
| New Direct Ship New Girl Delivery     | Last News 4             | Totals \$32.00 8            |  |  |  |  |
|                                       | Customer                |                             |  |  |  |  |
|                                       |                         |                             |  |  |  |  |
| Q                                     | Save to my contact list | Delivery & Payment Details  |  |  |  |  |
|                                       |                         | bennery ar aynent betans    |  |  |  |  |
| Sort hy                               | Optional Information    | Status                      |  |  |  |  |
|                                       |                         | Ordered Oelivered Cancelled |  |  |  |  |
| Name Date Status Paid                 | Home Address            |                             |  |  |  |  |
|                                       | 123 main st             | Paid                        |  |  |  |  |
| Anne Lauzier                          | Suite/Apt. # City       |                             |  |  |  |  |
|                                       | Ventura                 | U NO Ves                    |  |  |  |  |
| Orderad: Sep 10, 2018 Amount: \$72.00 | State Zip Code          |                             |  |  |  |  |
| Source: e-card Type: Girl Delivery    | California 93001        | Payment Method              |  |  |  |  |
| Paid: No. Status: Ordered             | Phone Number            | Cash Check Oredit Card      |  |  |  |  |
| Pad, No.                              | (805) 804-7185          |                             |  |  |  |  |
|                                       |                         |                             |  |  |  |  |

- 5) Now it's time to enter the customer's Credit Card information!
  - Have the customer manually read card number for manual/keyed entry. If errors are made during manual entry, an error message will be displayed to the Girl
  - Using an iPhone? Simply scan the credit card. The image does NOT save to the Girls' phone. This feature is NOT available for Android devices.
  - Payments will automatically post to Smart Cookies.
     Credits to Girls and Troops automatically post in Smart Cookies.

### **Credit Card Payments for NEW Orders**

- 1) Girls sign into Smart Cookies app or desktop.
  - Log into the Smart Cookies app from your mobile device OR simply login at abcsmartcookies.com and use your desktop
  - Here we show screenshots using the app, but all steps are EXACTLY the same when using the browser application the steps and functions are the same, only the appearance is different using app vs. desktop machine
- 2) Navigate to My Orders

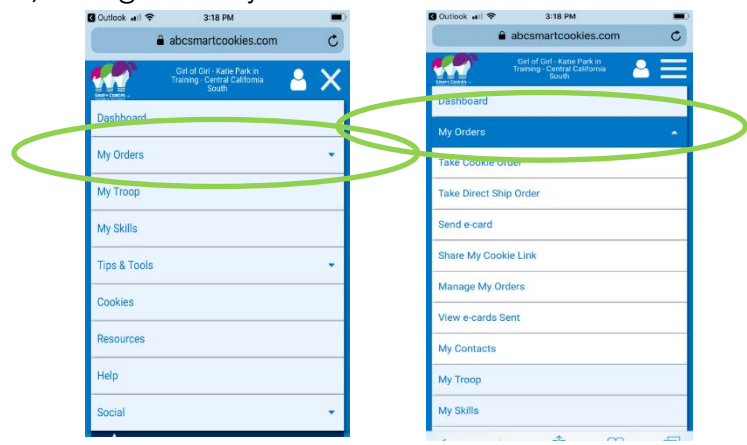

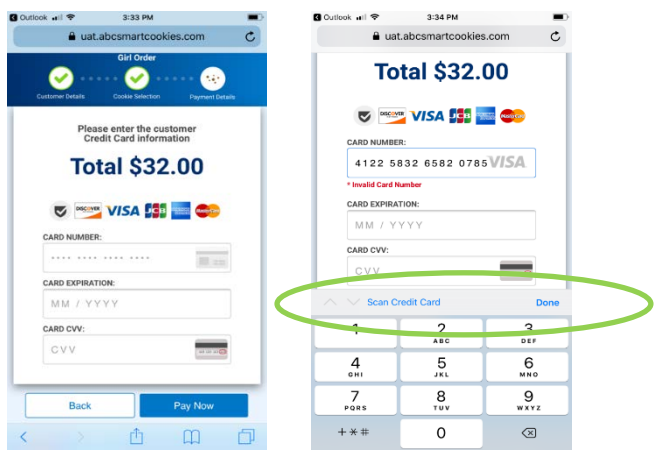

3) Capture Customer Information

|                                                 | Save to my contact list |
|-------------------------------------------------|-------------------------|
| Castome Details Codie Selection Payment Details | Optional Information    |
| Email Address *                                 | Home Address            |
| uberannie56@outlook.com                         |                         |
| First Name * Annie                              | Suite/Apt. # City       |
| Last Name *                                     |                         |
| Uber                                            | State Zip Code          |
| Save to my contact list                         | Phone Number            |
| Optional Information                            | <entry></entry>         |
|                                                 |                         |

- 4) Enter the Customer's order by variety, in packages.
- 5) Click Delivered and "YES" under the Paid section. By choosing Paid, this opens up the payment option screen

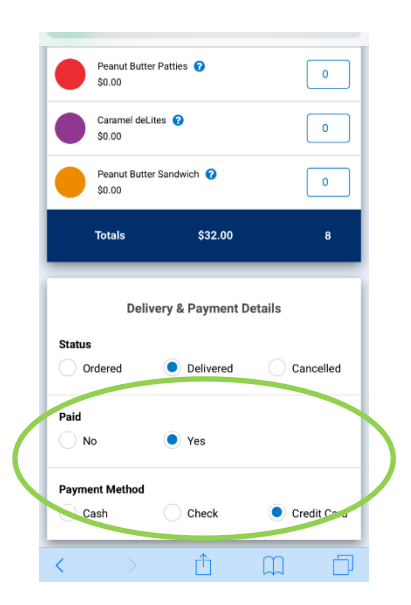

- 6) Now it's time to enter the customer's Credit Card information!
  - Have the customer manually read card number for manual/keyed entry. If errors are made during manual entry, an error message will be displayed to the Girl
  - Using an iPhone? Simply scan the credit card. The image does NOT save to the Girl's phone. This feature is NOT available for Android devices.

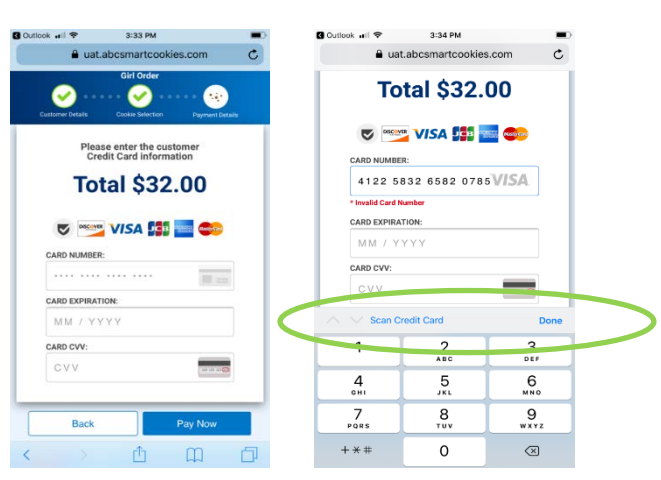

Cookie Program

• Payments will automatically post to Smart Cookies. Credits to Girls and Troops automatically post in Smart Cookies.

## Viewing Data for NEW Orders – Smart Cookies Reconciliation

- Both Girl and Troop are credited with the full CC payment collected.
- Sales are captured in bank named Girl Delivery Credit Card and have a unique reference number.
- Financial Transactions are visible in the order, Girl Balance Summary and Troop Balance Summary.
- No funds are deposited to Troop bank accounts and product must still be transferred to the Girl via traditional transfer methods.

|                                                                 | Da                | ashboard Orders     | ; E   | Booth        | Delivery | Rewards | Finances           | Reports  | My Coun       | cil Tips&T | ools | Resourc | es Cookie | es Hel | lp |     |
|-----------------------------------------------------------------|-------------------|---------------------|-------|--------------|----------|---------|--------------------|----------|---------------|------------|------|---------|-----------|--------|----|-----|
| Smart Cookies =-<br>Zookies =-<br>Manage Financial Transactions |                   |                     |       |              |          |         |                    |          |               |            |      |         |           |        |    |     |
| Troop Tra                                                       | nsactions Girl T  | ransactions         |       |              |          |         |                    |          |               |            |      |         |           |        |    |     |
| Drag a co                                                       | olumn header here | to group by that co | lumn  |              |          |         |                    |          |               |            | x    | Ð       | Q Search. |        |    |     |
| Locked                                                          | Transaction # 🕎   | District            | Ŧ     | Service Unit | <b>.</b> | Troop 🔫 | Bank               | Ŧ        | Date <b>T</b> | Туре       | T    | Ŧ       | Amount    | Ref #  | Ŧ  |     |
|                                                                 | Q                 | Q                   |       | Q            |          | Q       | Q                  |          | Q             | Q          |      | Q       |           | Q      |    |     |
| $\checkmark$                                                    | CT2085247222      | Hickory Service Ce  | enter | GSCP2P       |          | 0       | Girl Delivery Cree | dit Card | 8/6/2018      | ACH Depos  | it   |         | \$32.00   | 549692 | г  | ₫ 🔒 |
|                                                                 | CT2085455236      | Hickory Service Ce  | enter | GSCP2P       |          | 0       | Girl Delivery Cree | dit Card | 8/6/2018      | ACH Depos  | it   |         | \$37.00   | 549810 | L  | ₫ 🚔 |
| $\checkmark$                                                    | CT646527028       | Hickory Service Ce  | enter | GSCP2P       |          | 0       | Girl Delivery Cree | dit Card | 8/16/2018     | ACH Depos  | it   |         | \$36.00   | 549858 |    | ₫ 🔒 |
|                                                                 | CT703491231       | Hickory Service Ce  | enter | GSCP2P       |          | 0       | Girl Delivery Cree | dit Card | 8/27/2018     | ACH Depos  | it   |         | \$24.00   | 549817 |    | 0   |
| $\checkmark$                                                    | CT703565903       | Hickory Service Ce  | enter | GSCP2P       |          | 0       | Girl Delivery Cree | dit Card | 8/27/2018     | ACH Depos  | it   |         | \$24.00   | 549816 |    | 0   |
| Sum: \$153                                                      |                   |                     |       |              |          |         |                    |          |               |            |      |         |           |        |    |     |

The payments in the Financial Transaction screen above show on the troop balance summary and girl balance summary - there is no corresponding cookie transaction (as there is with direct ship).